# 学外からの Wiley Online Library の利用方法

①Wiley(https://onlinelibrary.wiley.com/)ページ右上「Login/Register」をクリックします。

| Wiley Online Library                                   |                                                                     | Login                            | / Register |
|--------------------------------------------------------|---------------------------------------------------------------------|----------------------------------|------------|
| Accelerating reso<br>Today's re<br>Search publications | earch discovery to shape a better future<br>esearch, tomorrow's inn | Novation<br>Q<br>Advanced Search |            |
| 1,600+ Journals                                        | 200+ Reference Works                                                | 21,000+ Online Book              | s          |

# ②「INSTITUTIONAL LOGIN」をクリックします。

| Wiley Online Library            | ×                     |  |
|---------------------------------|-----------------------|--|
| Log in to Wiley Online Library  |                       |  |
|                                 |                       |  |
| Password<br>Enter your password |                       |  |
| Forgot password?                | Log In                |  |
| NEW USER >                      | INSTITUTIONAL LOGIN > |  |

③Academic Access Management Federation in Japan (GakuNin)をクリックします。

# Institutional Login

| OpenAthens                                                                       |   |  |  |
|----------------------------------------------------------------------------------|---|--|--|
| Log in with Shibboleth                                                           |   |  |  |
| Federation                                                                       |   |  |  |
| Academic Access Management Federation in Japan (GakuNin)                         | ~ |  |  |
| Select your region or federation                                                 | ^ |  |  |
| ACOnet Identity Federation (Austria)                                             |   |  |  |
| Academic Access Management Federation in Japan (GakuNin)                         | 1 |  |  |
| Australia - AAF                                                                  |   |  |  |
| Belnet R&E Federation                                                            |   |  |  |
| COFRe - Comunidad Federada REUNA (Chile)                                         |   |  |  |
| Canadian Access Federation                                                       |   |  |  |
|                                                                                  |   |  |  |
| China Science and Technology Network                                             |   |  |  |
| China Science and Technology Network Czech academic identity federation edulD.cz | _ |  |  |

# OpenAthens

# Log in with Shibboleth

### Federation

Academic Access Management Federation in Japan (GakuNin)

### Select your institution

- · Akita International University
- Akita University
- · Aoyama Gakuin University
- · Asahikawa Medical University
- CHUKYO UNIVERSITY
- · Chiba Institute of Technology
- Chiba University
- Chuo University

,

- Tokyo Metropolitan University

.

- Tokyo University of Agriculture and Technology
- Tokyo University of Foreign Studies
- Tokyo University of Marine Science and Technology
- Tottori University
- Toyohashi University of Technology
- Tsuru University
- University of Hyogo
- University of Tsukuba
- University of Yamanashi

### ⑤鳥大IDとパスワードを入力し、「Login」をクリックします。

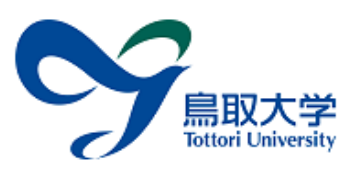

鳥取大学ログインページ: Atypon SP

鳥大ID(もしくは鳥大のメールアドレス)と パスワードを入力し「ログイン」を選択して ください。 鳥大IDまたはメールアドレス / Toridai

ID or E-Mail

パスワード / Password

ログイン / Login

Atypon Systems operates a hosting platform that provides content delivery services to a wide range of professional and scholarly publishers.

### ⑥下記のように表示されていればログイン成功です。 学内からアクセスした場合と同様に、論文の閲覧・ダウンロード等が可能です。

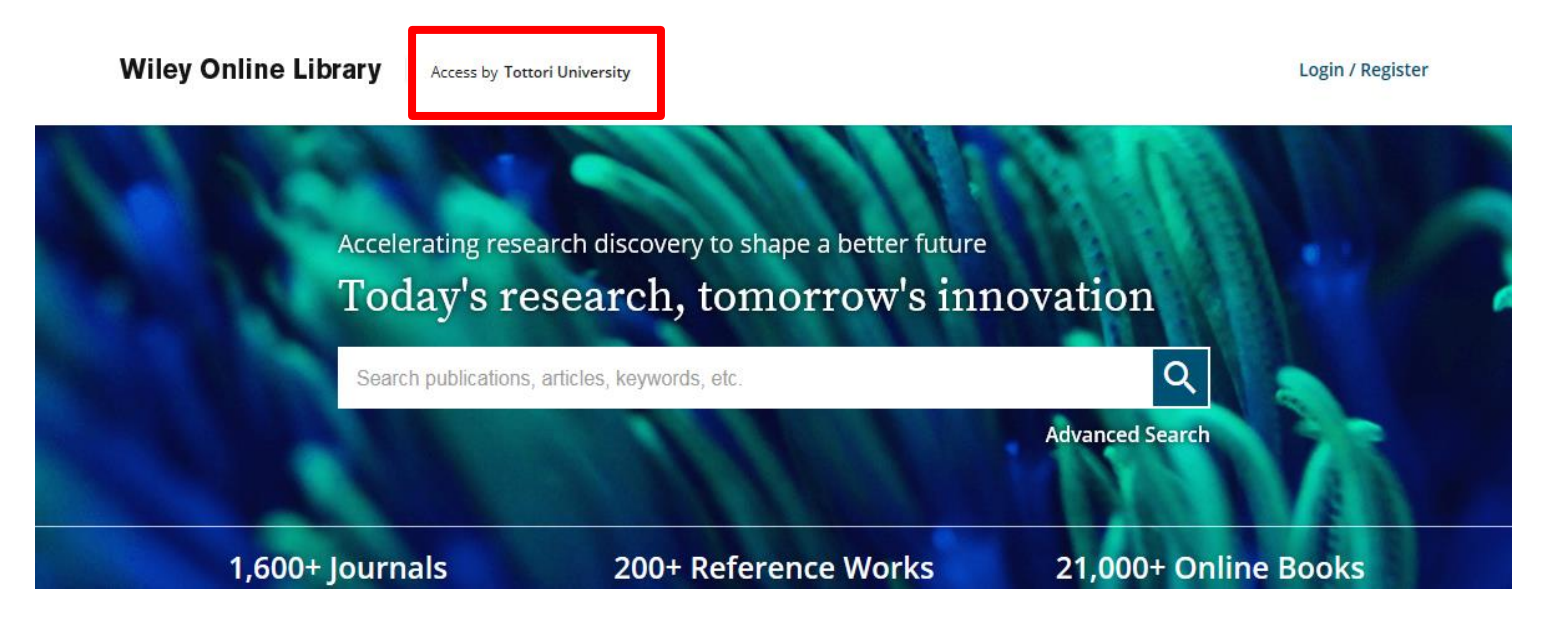